## Check out Kindle ebooks from the WI Digital Library

1) Go to the WI Digital Library on a web browser (Silk,

Chrome, etc)

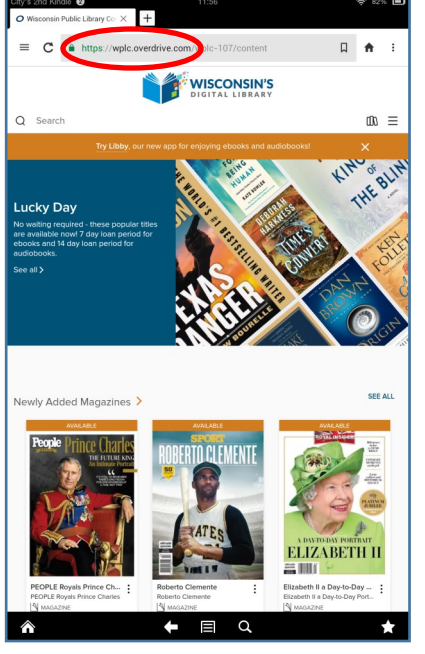

2) Login with your library card

number

## Select IFLS Library System

3) Find a Kindle format ebook,

## tap on Borrow

(Not all of the ebooks in the WI Digital Library are Kindle format)

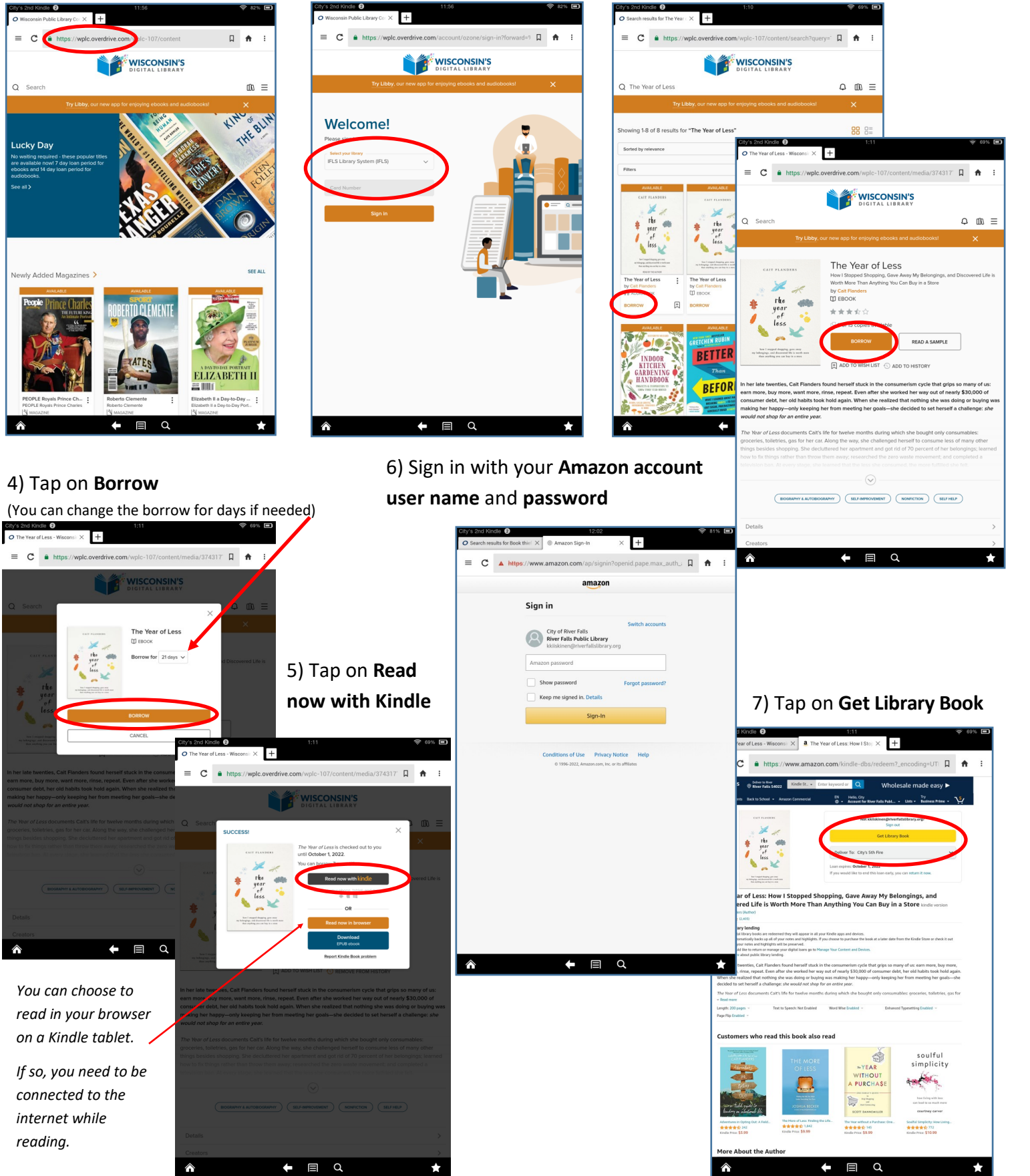

## 8) Your book will be delivered to your device over wifi (not whispersync)

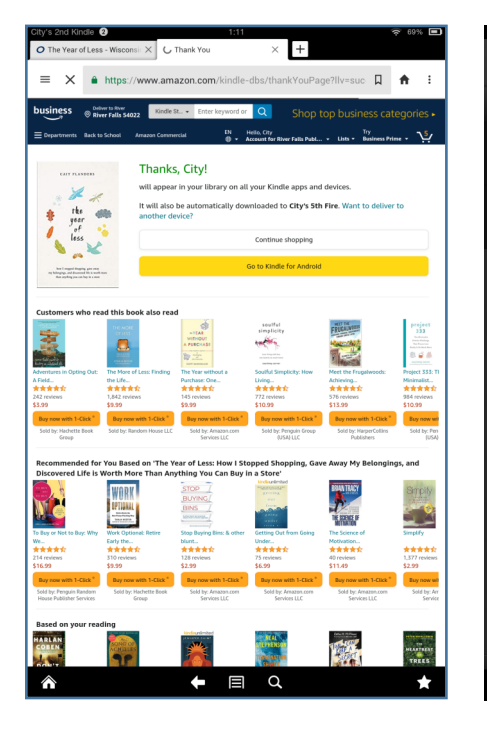

9) When connected to wifi, **Sync** your device (varies by device)

> € Svnc

More

C.

Notifications

八

10) The ebook will show up in your list of books, **tap** to open

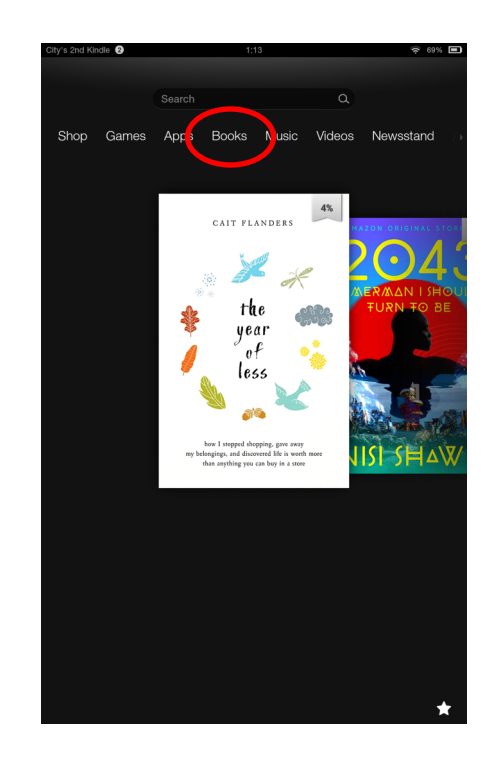

You can change settings such as text size, etc by opening your menu settings within the book (varies by device) In your Amazon account under Digital Content, you can Return the Book or Remove from your device

le 🛛 Aa æ •4 about what was next: buying houses before prices in our hometown of Victoria, British business Columbia, got out of control, and considering having kids before getting married. After working as the managing editor at a financial Devices startup for two years, I shared what insight I had, but felt that was all I could contribute. While my friends were moving on to the next stages of their lives, I was still working on Select All myself. "What's next for you, Cait?" Liz asked. It was a simple enough question from one of my oldest friends. Liz and I had first met in eighth grade. We only went to the same school for a year, but a year was all we needed. She lived down the street, and we could often be found walking between our two houses to hang out at one or the other. After all these years, I imagined she might have been hoping I would say I was finally ready to settle down too. Knowing me, though, she probably expected me to say I was going back to Toronto for work soon or moving to yet another new city. I was always on the move. of 2361 • Page xi of 193 Loc 8

ď

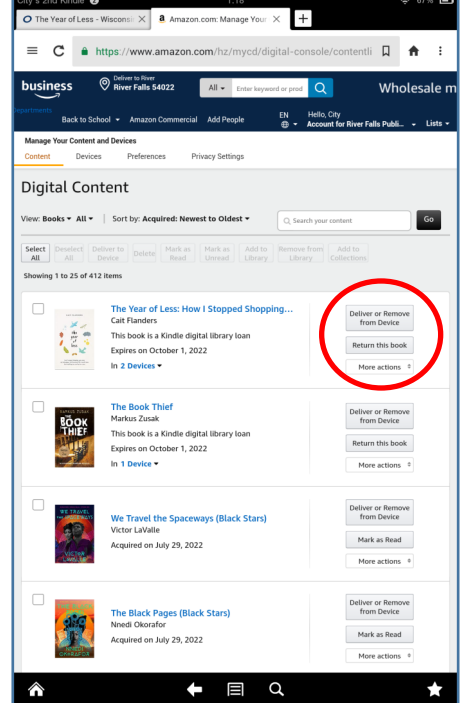

Tap on **Return this book** (or Remove from Device)

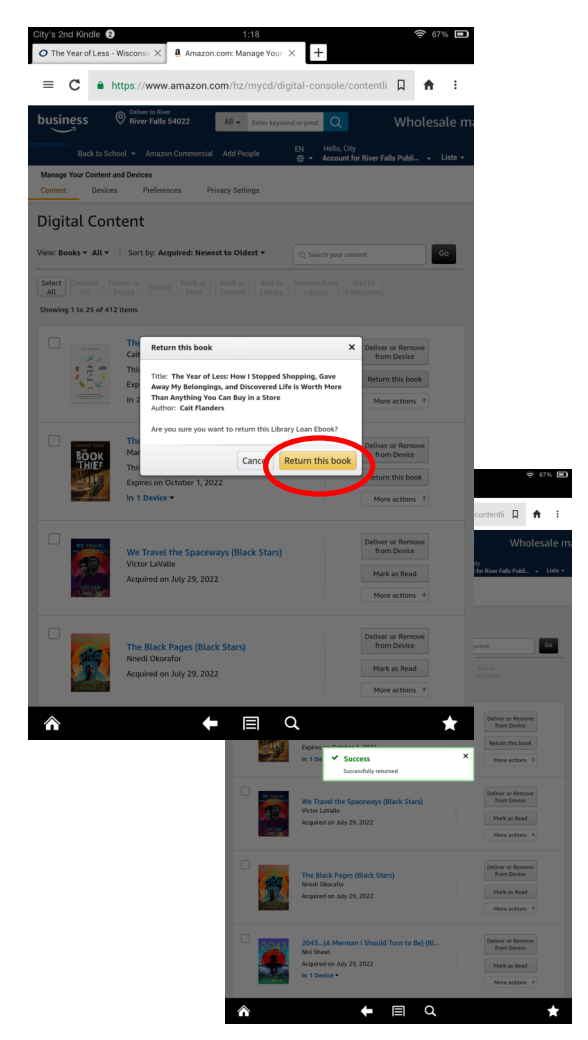